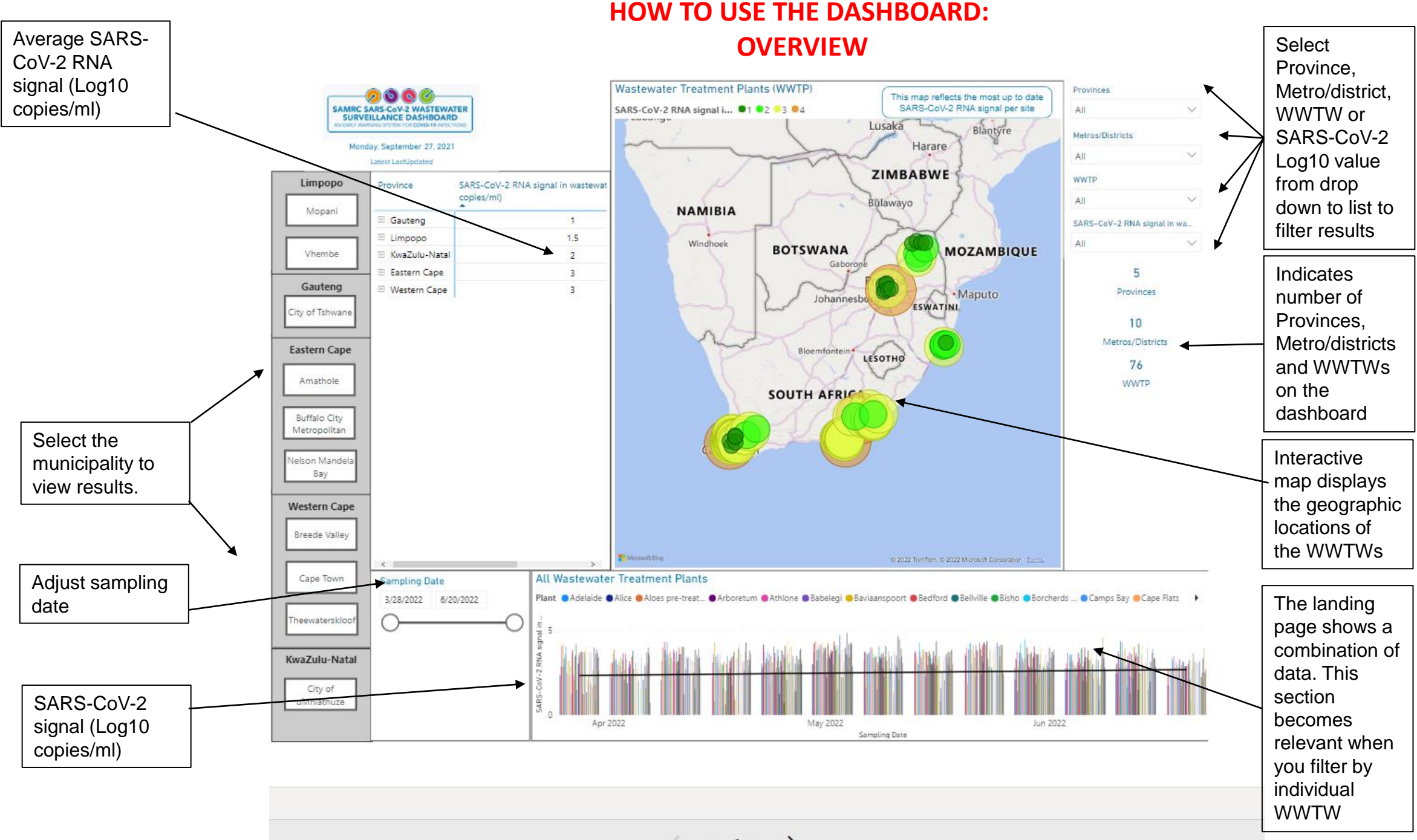

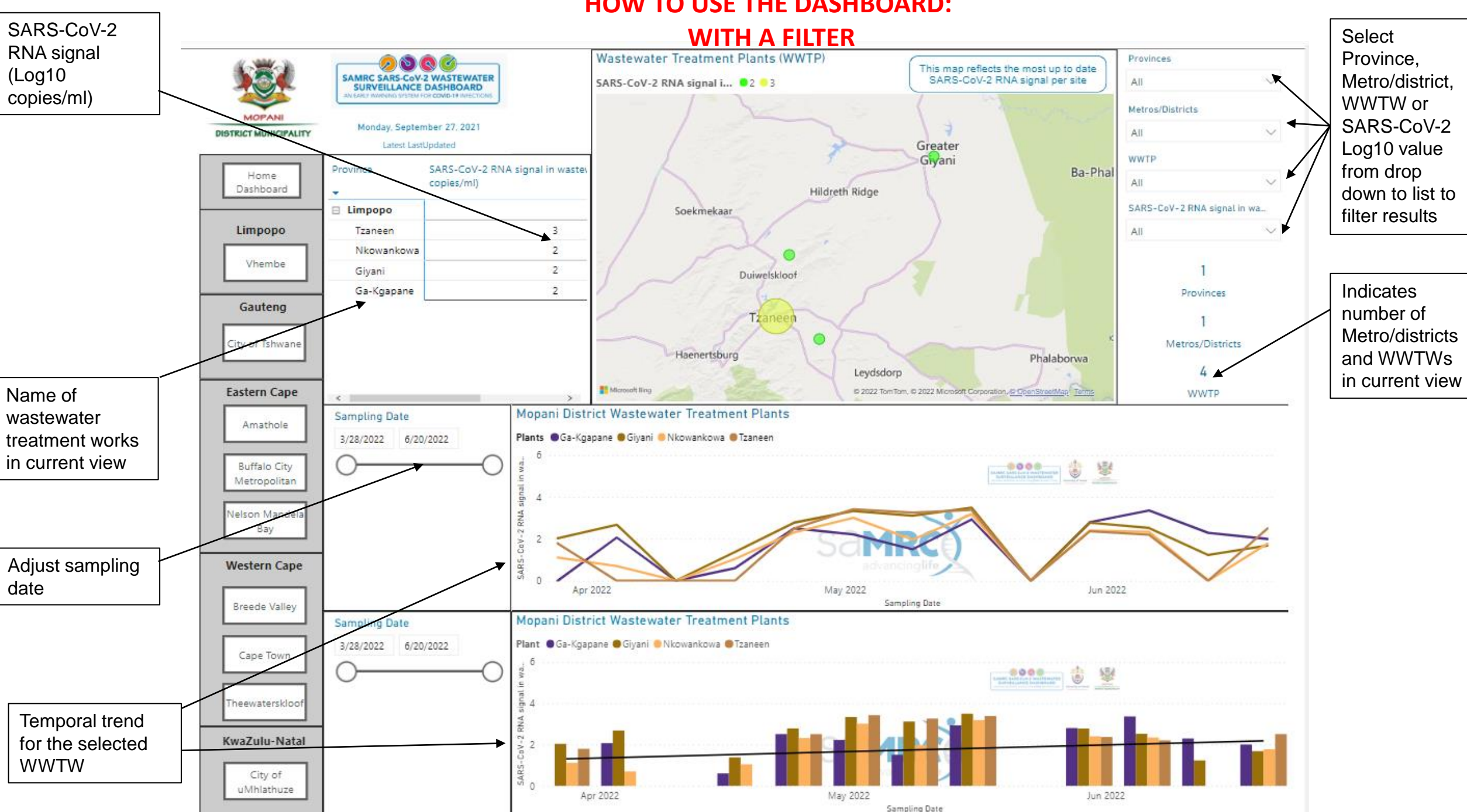

## **HOW TO USE THE DASHBOARD:**